## VPN接続マニュアル【Windows版】

- 【注意】① VPN接続を行うコンピュータはウィルス対策を行ってください。 ② 学内ネットワークを利用する時のユーザ名、パスワードが必要です。
- 1. VPNソフト(FortiClient)のインストール
- ① webブラウザを起動し、以下のURLにアクセスする。

https://www.forticlient.com/downloads

② 以下の画面が表示されるので、「PRODUCT DOWNROAD」をクリックする。

| F::RTINET Products Solutions Support & Servi                                                                                | ices More                     | 🍃 FORTIGUARD LA    | FORTIGUARD LABS THREAT INTELLIGENCE » |  |  |
|----------------------------------------------------------------------------------------------------|-------------------------------|--------------------|---------------------------------------|--|--|
| NEW POV: Work From Anywhere Doesn't Have to be Complicated >                                                                |                               |                    |                                       |  |  |
| Endpoint Agent<br>FortiClient, a Fortinet Fabric Agent, delivers visibility, contr<br>FREE PRODUCT DEMO<br>PRODUCT DOWNLOAD | ol, and ZTNA                  |                    | FREQUEST A<br>OUTOTE<br>FREE DEMO     |  |  |
| Overview Security Services Case Studies & Revie                                                                             | ws Models & Specs Support & S | Services Resources |                                       |  |  |
| Overview                                                                                                    |                               |                    |                                       |  |  |

③この画面に遷移後、下にスクロールする。

| FORTINET Products Solutions Support & Services More                                                                                                    | FORTIGUARD LABS THREAT INTELLIGENCE » |
|----------------------------------------------------------------------------------------------------|---------------------------------------|
| Product Downloads and Free Trials<br>Fortinet has been named a Visionary in the 2022 Gartner® Magic Quadrant <sup>™</sup> for Endpoint<br>Protection Platforms (EPP) |                                       |
| Product Downloads Free Trials FortiClient                                                                                                    |                                       |

④ FortiClient7.0で「FortiClient VPN only」をクリックしてください。

|                                                                                                    | FortiClient 7.0                                                            |
|----------------------------------------------------------------------------------------------------|----------------------------------------------------------------------------|
| Image: state state sta | ZTNA Edition<br>EPP/APT Edition<br>FortiClient EMS<br>FortiClient VPN only |
| Click to See Larger Image                                                                                                    |                                                                            |

⑤ DOWNROADをクリックする。※それぞれのOSにあったものをダウンロードしてください。

「開く」等でダウンロードを始めます。

| The VPN-only version of FortiClient offers SSL VI<br>devices | PN and IPSecVPN, but does not | include any support. Download th | ie best VPN software for multiple |
|--------------------------------------------------------------|-------------------------------|----------------------------------|-----------------------------------|
| Remote Access                                                |                               | Ś                                | 0                                 |
| SSL VPN with MFA                                             | Download VPN for<br>Windows   | Download VPN for MacOS           | Download VPN for Linux            |
| ✓ IPSEC VPN with MFA                                         | DOWNLOAD                      | DOWNLOAD                         | DOWNLOAD .rpm                     |
|                                                              | Download VPN for iOS          | Download VPN for Android         | Download VPN for Linux            |
|                                                              | DOWNLOAD                      | DOWNLOAD                         | DOWNLOAD .deb                     |

⑥ ウィザードが表示されたら、「はい、同意します」にチェックを入れて「次へ」をクリック。

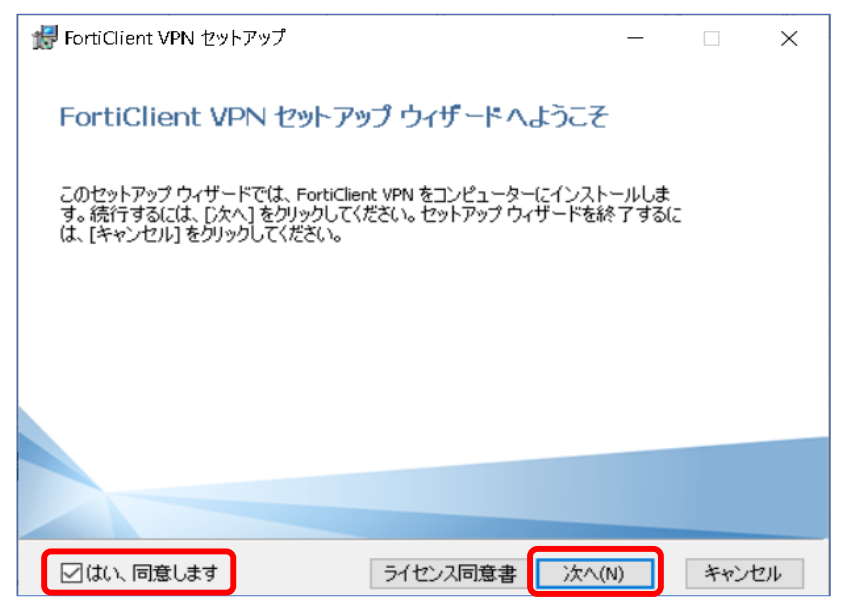

⑦ インストール先は変更せずに、「次へ」をクリック。

| 🛃 FortiClient VPN セットアップ                        |               | _       |     | $\times$ |
|-------------------------------------------------|---------------|---------|-----|----------|
| <b>インストール先フォルダー</b><br>既定のフォルダーにインストールするには[)次・  | ヽ]をクリックし、別のフォ | ォルダーを選. |     |          |
| FortiClient VPN のインストール先:                       |               |         |     |          |
| C:¥Program Files¥Fortinet¥FortiClient¥<br>変更(C) |               |         |     |          |
|                                                 | 戻る(B) //      | たへ(N)   | キャン | セル       |

⑧ インストールをクリック。

| 歸 FortiClient VPN セットアップ                                                                   | _                 |                  | ×  |
|--------------------------------------------------------------------------------------------|-------------------|------------------|----|
| FortiClient VPN のインストール準備完了                                                                |                   | 1                |    |
| インストールを開始するには [インストール] をクリックしてください。 イン<br>は変更するには [戻る] をクリックしてください。 ウィザードを終了するに<br>してください。 | ストール設定<br>は [キャンセ | 言を確認ま<br>ル] をクリッ | たり |
| 戻る(B) インストー                                                                                | ·//(I)            | キャン              | セル |

⑨ 作業が完了したら「完了」をクリック。

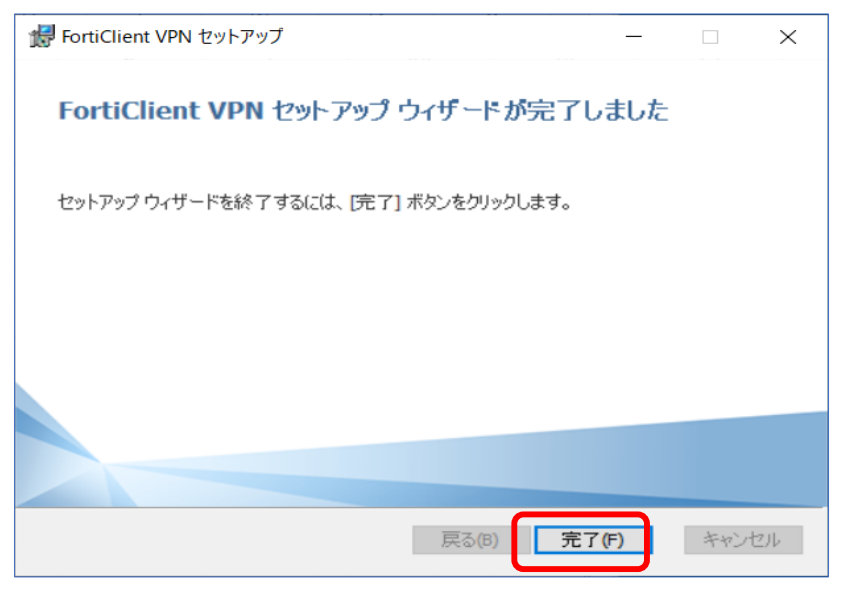

- 2. FortiClient VPNの設定と実行
- ① デスクトップに作成された「FortiClient VPN」を実行。

| FortiClient VPN |  |
|-----------------|--|
|                 |  |
|                 |  |

② 「I acknowledge that…」で始まっている文章にチェックを入れて、「I accept」をクリック。

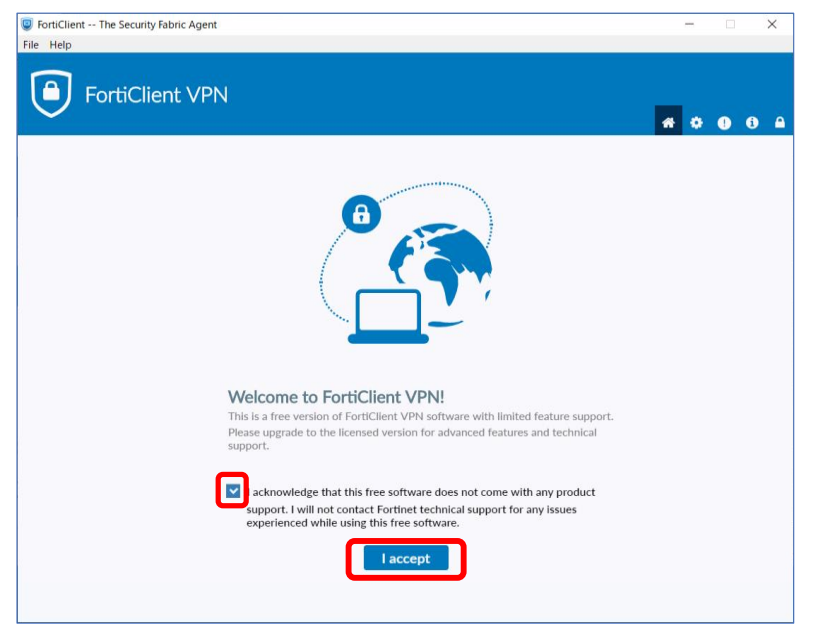

## ③「VPN設定」をクリック。

| File Help  File Help  Vgrade to the full version to access additional features and receive technical support. | FortiClient The Security Fabric Agent                                                    | -   |   | × |
|----------------------------------------------------------------------------------------------------|------------------------------------------------------------------------------------------|-----|---|---|
| Vgrade to the full version to access additional features and receive technical support.                       | File Help                                                                                |     |   |   |
| Upgrade to the full version to access additional features and receive technical support.                      |                                                                                          | * * | 1 |   |
| O       VPNBZE                                                                                                | Upgrade to the full version to access additional features and receive technical support. |     |   |   |
|                                                                                                    |                                                                                          |     |   |   |

④ 新規VPN接続画面が開くので、下記のように設定し、[保存]をクリック。

| it VPN                                                              |                                                                                                    |                                                                                                    |
|---------------------------------------------------------------------|----------------------------------------------------------------------------------------------------|----------------------------------------------------------------------------------------------------|
| access additional features<br>新規VPN接続<br>VPN<br>接続名<br>説明<br>リモートGW | and receive technical support.          SSL-VPN       IPsec VPN       XML         其栄大学       114.160.26.82       *         +リモートケートウェイを追加       *                                  | <ul> <li>← SSL-VPNを選択</li> <li>← 接続名:任意の文字(例:共栄大学)</li> <li>← リモートGW: 114.160.26.82</li> <li>← ポートの編集にチェック入れる</li> </ul> |
| クライアント証明書<br>認証                                                     | <ul> <li>○ ホートの編集 (4443 )</li> <li>○ Enable Single Sign On (SSO) for VPN Tunnel</li> <li>なし ▼</li> <li>○ ユーザ名入力 ○ ユーザ名を保存</li> <li>○ 無効なサーバ証明書の警告を非表示</li> <li>キャンセル 保存</li> </ul> | ←ポートの編集: <b>4443</b>                                                                                                    |

⑤ ④で作成した新規VPN接続名を選択し、ユーザ名、パスワードを入力し、[接続]をクリック。

| FortiClient VPN                                                                          | ¢ • •                                                     |
|------------------------------------------------------------------------------------------|-----------------------------------------------------------|
| Upgrade to the full version to access additional features and receive technical support. |                                                           |
| アPN名称         ユーザ名         パスワード         接続                                              | 大学から配布された学内ネットワークにログインする時のID<br>とパスワードです。<br>(学生のIDは学籍番号) |

⑥ セキュリティの傾向が表示されますが、はい(Y)をクリック。

| セキュリティ | の警告                                              | × |
|--------|--------------------------------------------------|---|
| ß      | このページを表示するには、セキュリティで保護された接続(サーバー<br>認証を含む)が必要です。 |   |
|        | このサイトの証明書発行元は、信頼されていないか不明です。続<br>行しますか?          |   |
|        | はい(Y) いいえ(N) 証明書の表示(V) 詳細情報(M)                   |   |

⑦ この画面が表示されれば接続完了です。

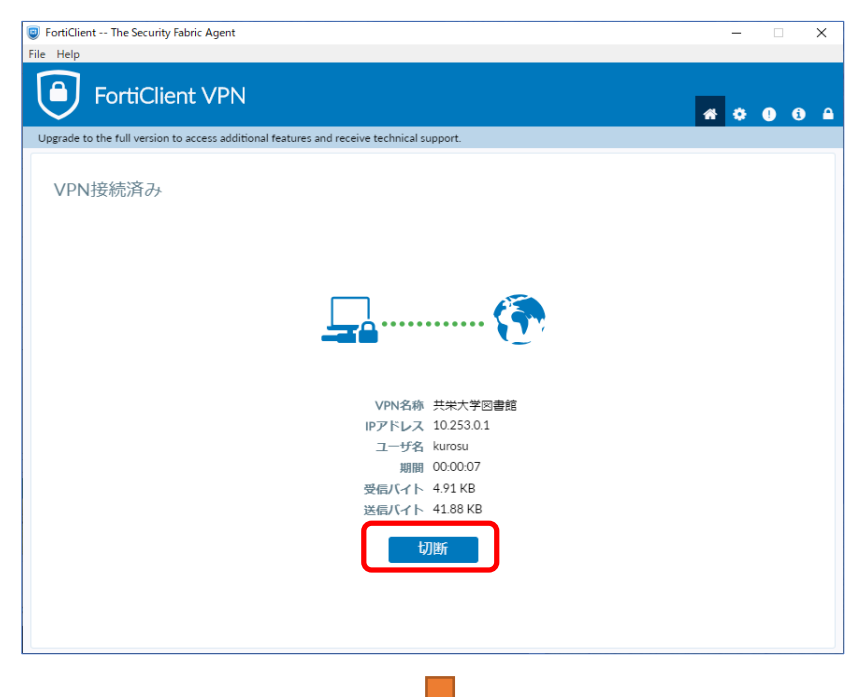

## 図書館のHPにアクセスし、学内限定サービスを利用

● 利用が終わったら**切断をクリック**してください。

● 次回以降は、手順⑤~⑦の操作で接続できます。